## Taxpayer Services Catalogue WITHHOLDING TAX

الهيئة العامة للزكاة والدخل General Authority of Zakat & Tax

May - 2019

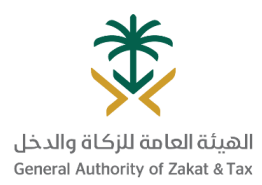

#### Table of Content

| REGISTRATION SERVICES                                                 | 03 |
|-----------------------------------------------------------------------|----|
| DECLARATION SERVICES                                                  | 08 |
| PAYMENT AND REFUND SERVICES                                           | 11 |
| INQUIRY SERVICES                                                      | 14 |
| COMPLAINTS SERVICES                                                   | 17 |
| ESCALATION OBJECTIONS TO THE GENERAL SECRETARIAT OF<br>TAX COMMITTEES | 20 |

## **REGISTRATION SERVICES**

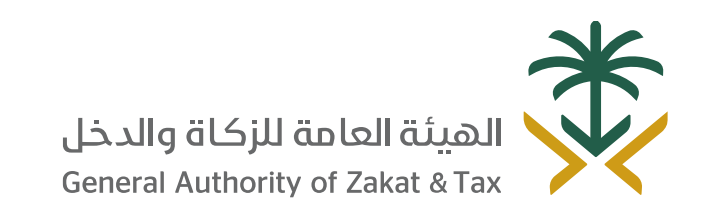

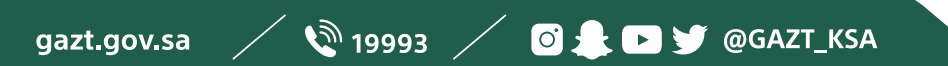

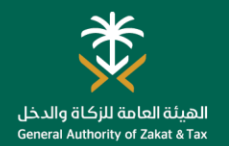

#### Amend contact details

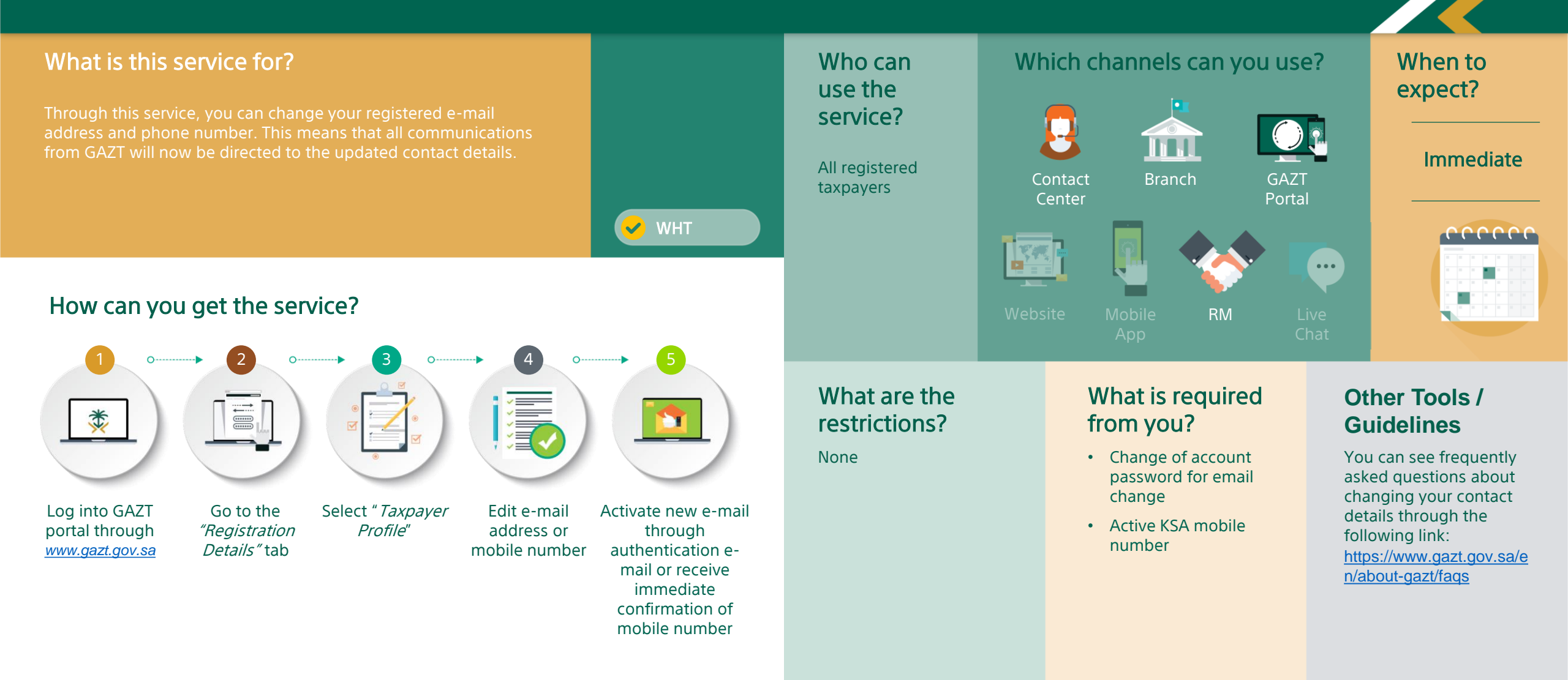

4

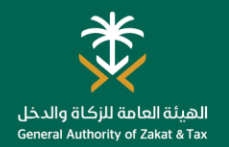

#### **Change Password**

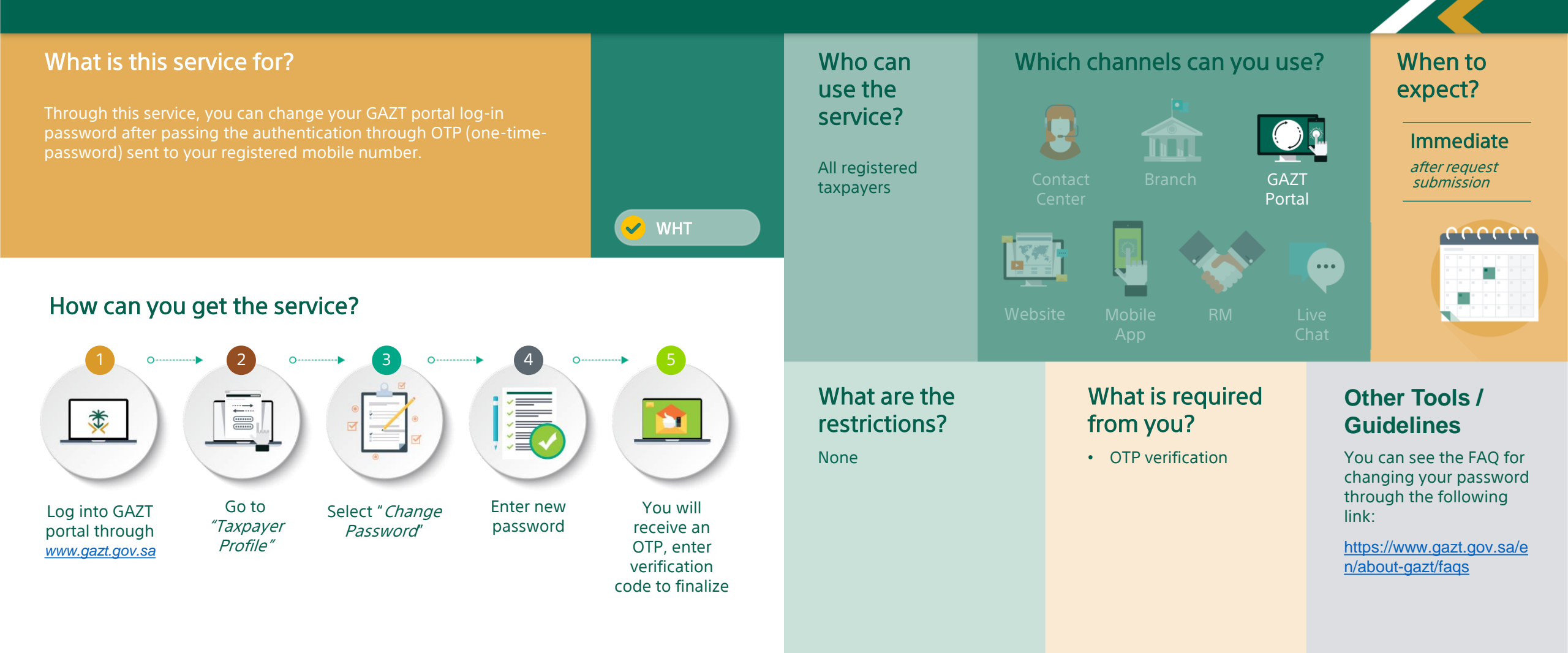

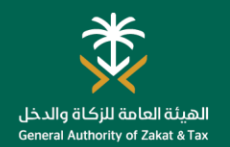

#### **Request for Branch Transfer**

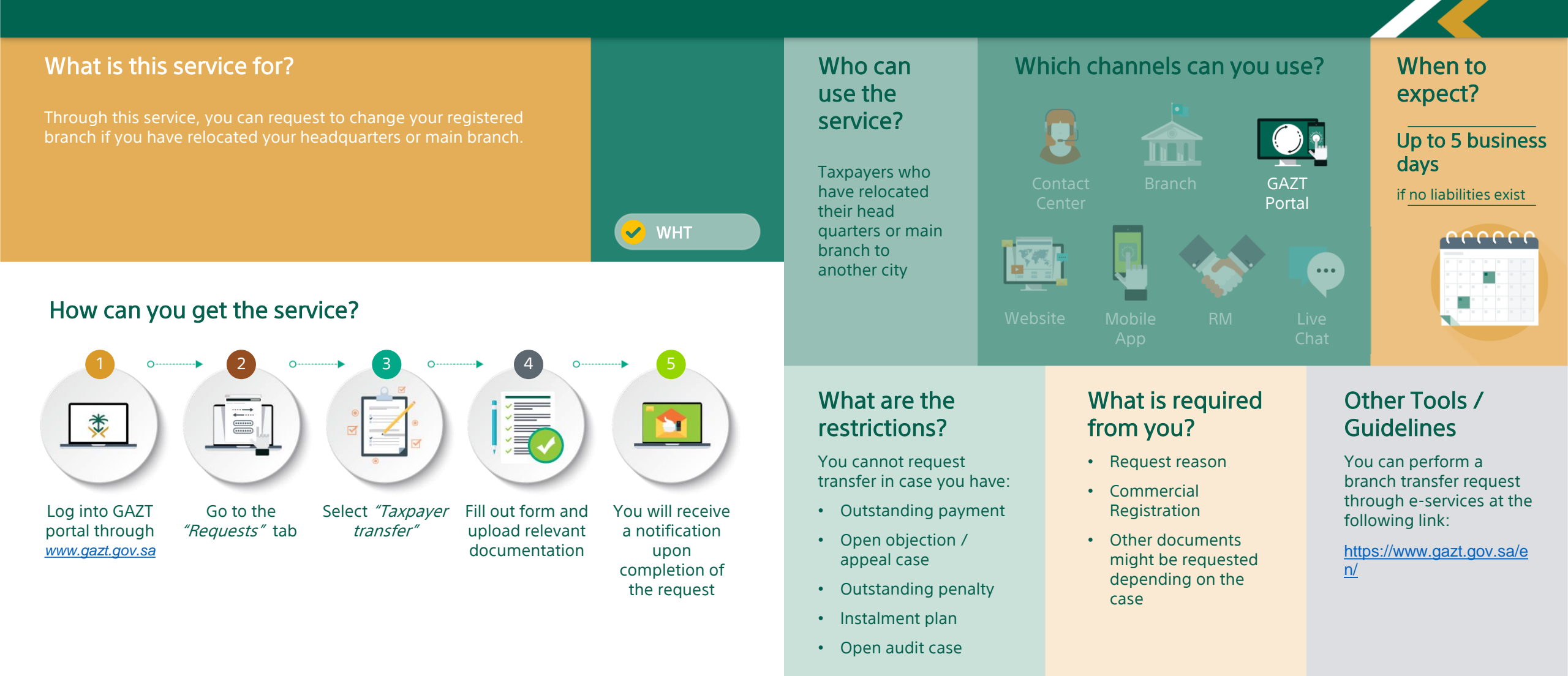

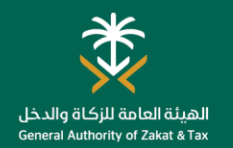

#### Service Authorization

#### What is this service for?

'Service Authorization' enables you to delegate authorizations to accounting offices and tax service providers so that they can complete the your company's transactions on behalf. With this service, you can delegate specific authorizations for pre-set durations to specific accounting offices or tax service providers. You can assign different responsibilities to different accounting offices.

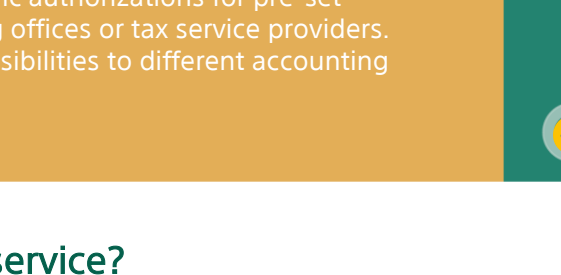

#### How can you get the service?

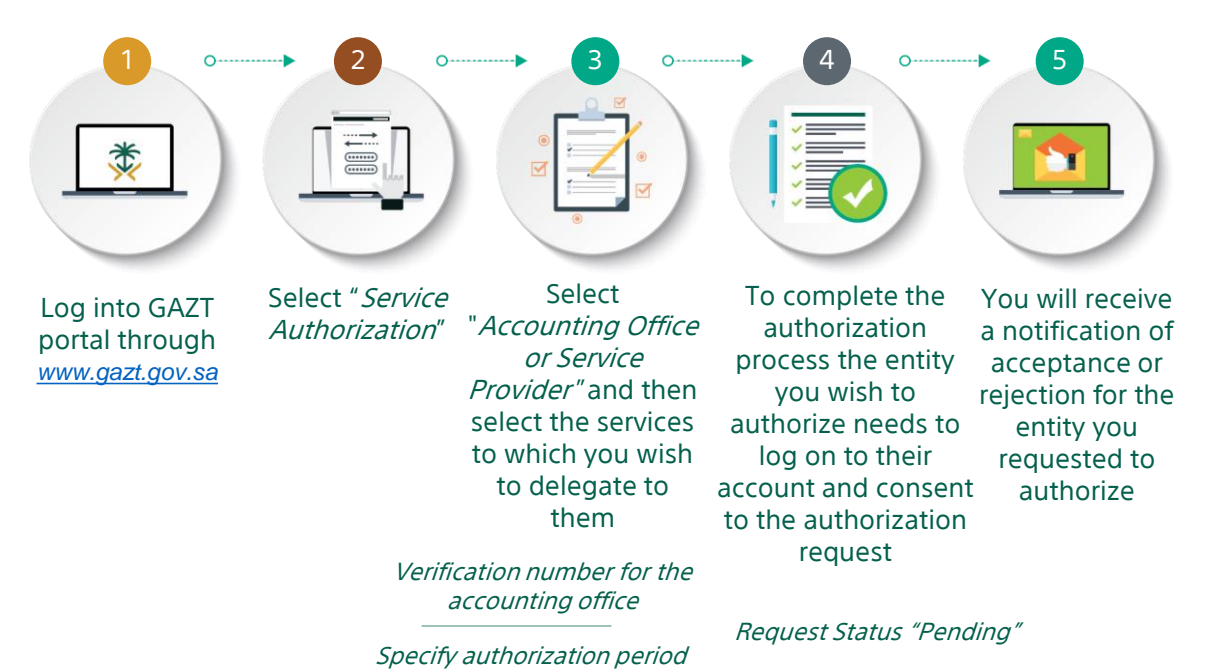

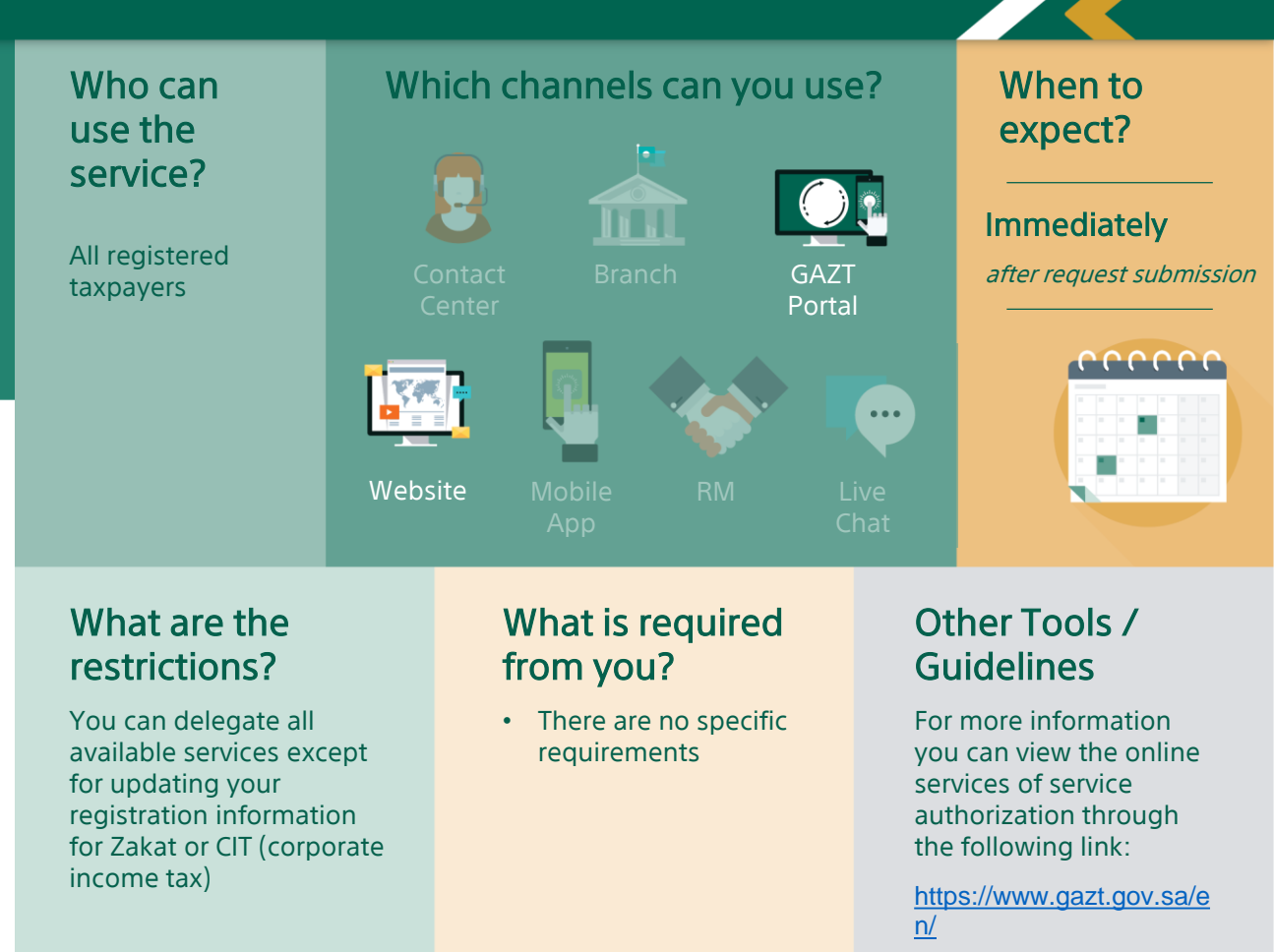

### **DECLARATION SERVICES**

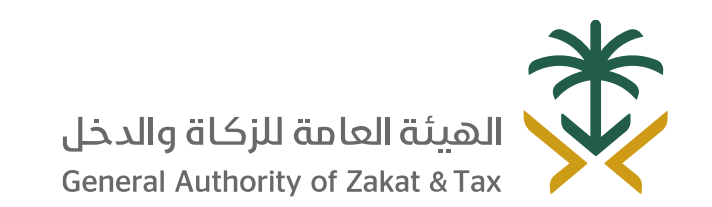

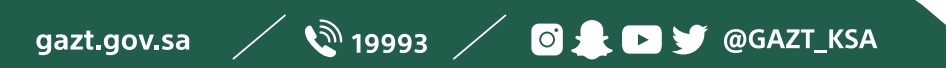

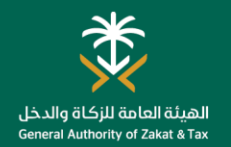

tab

#### Withholding Tax Return

payment are made to

non-resident.

#### What is this service for?

This service allows you to file declarations related to withholding tax. If you are a resident making payments to a person who does withholding tax –at the applicable rate- due from the non-resident as a result of generating income from the Kingdom, and submitting declarations for such taxes withheld.

#### How can you get the service?

*Returns* "tab

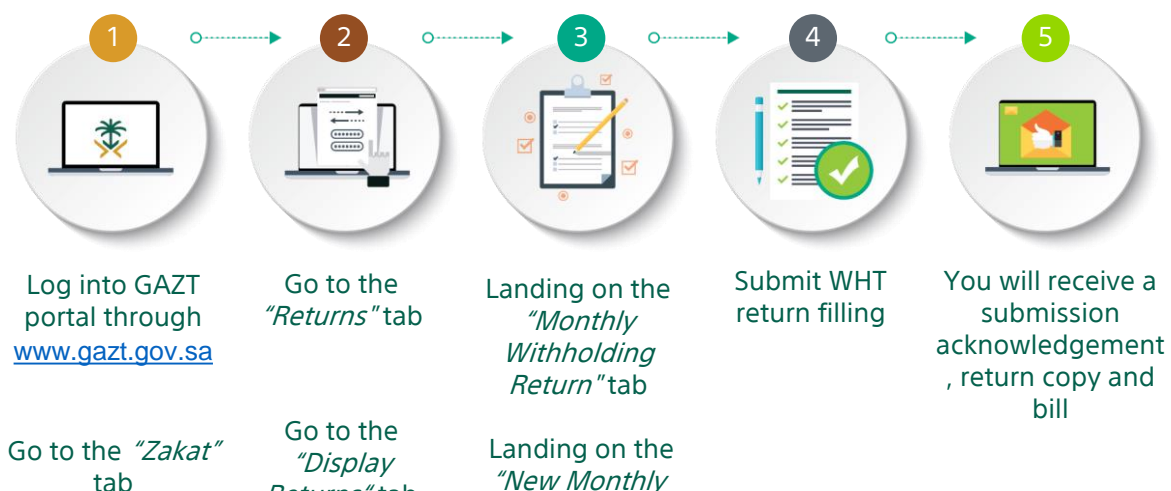

Withholding Return"tab

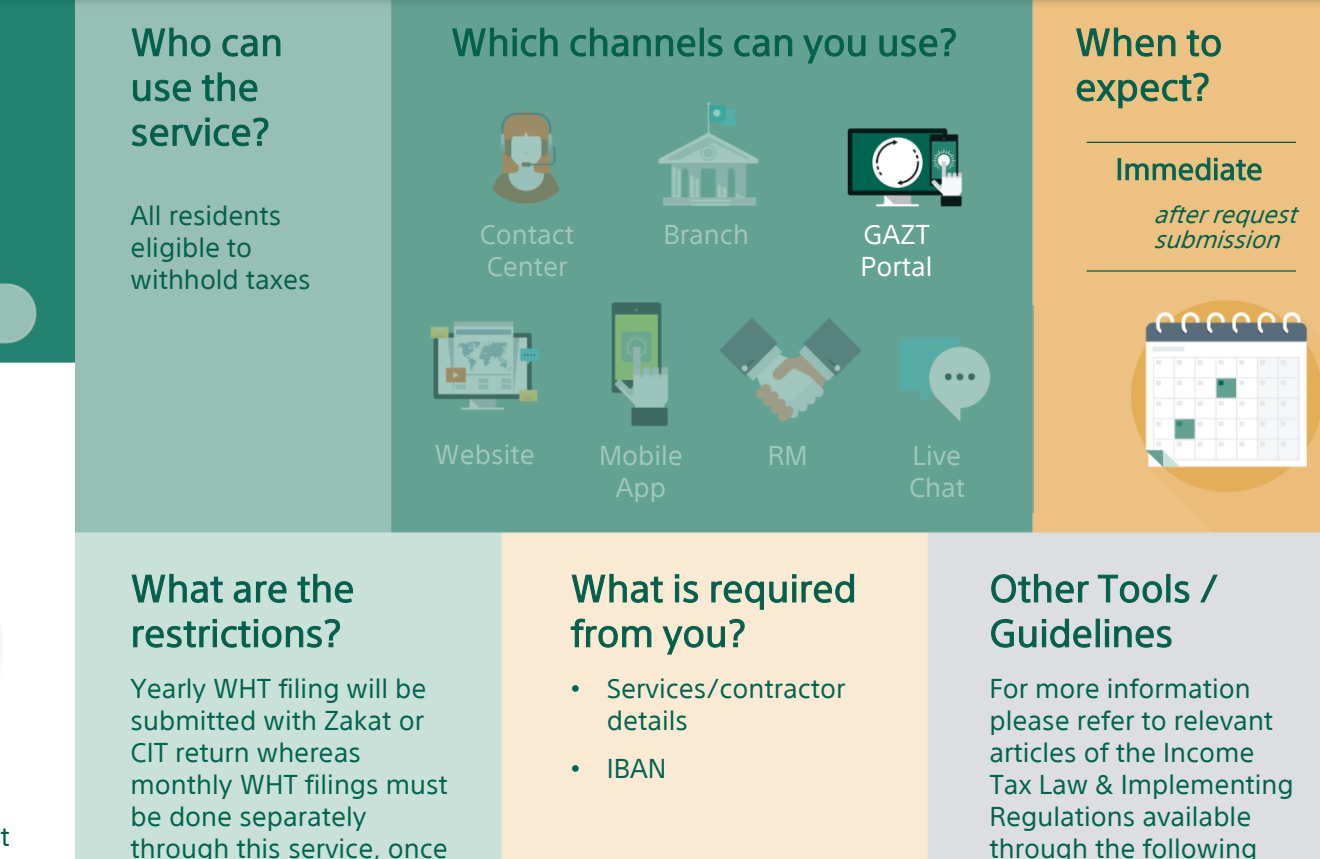

link:

#### 9

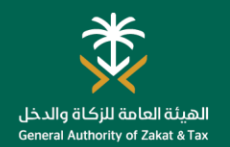

#### **Request for Tax Return Amendment**

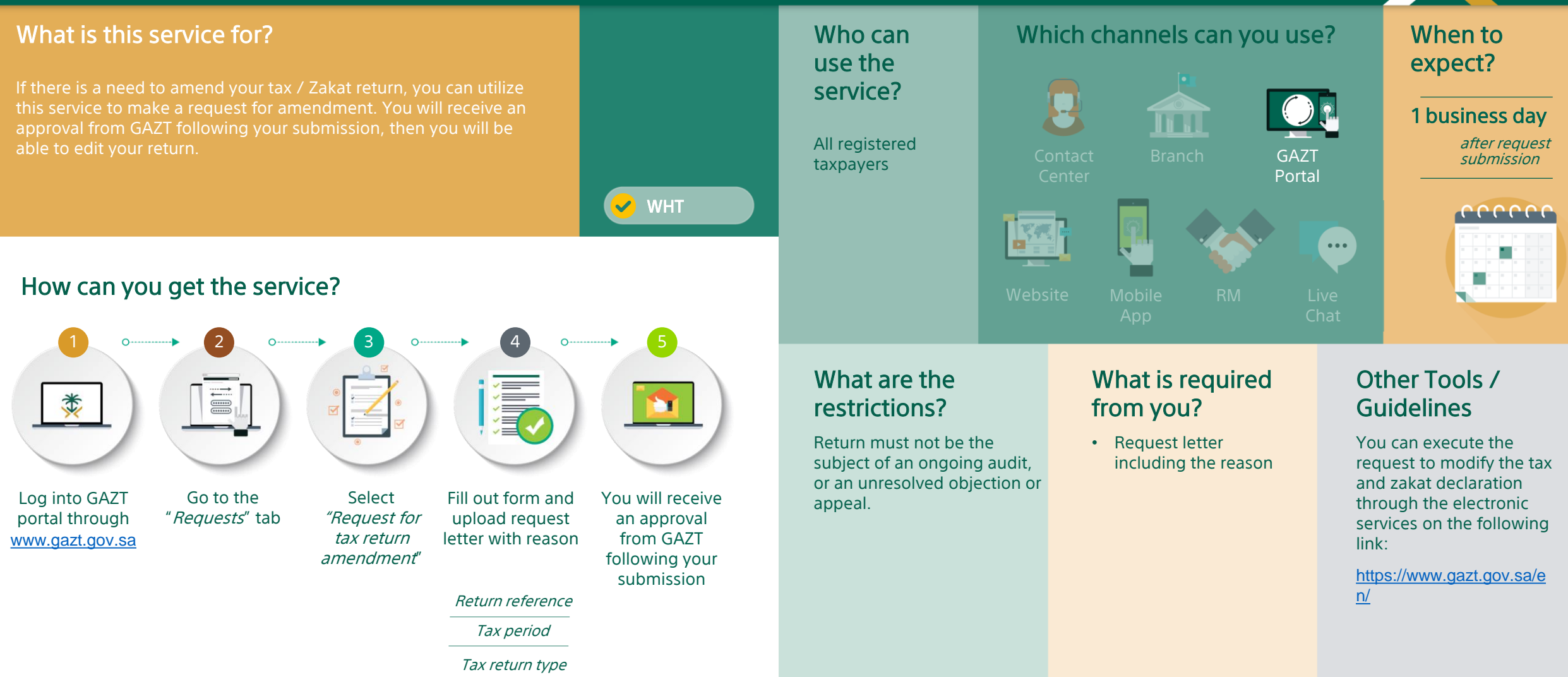

## PAYMENT AND REFUND SERVICES

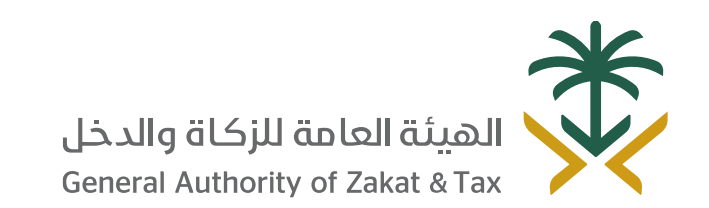

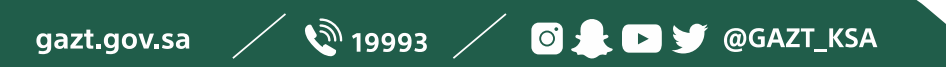

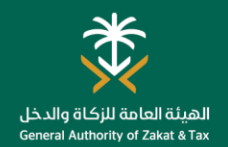

#### **Tax Payment**

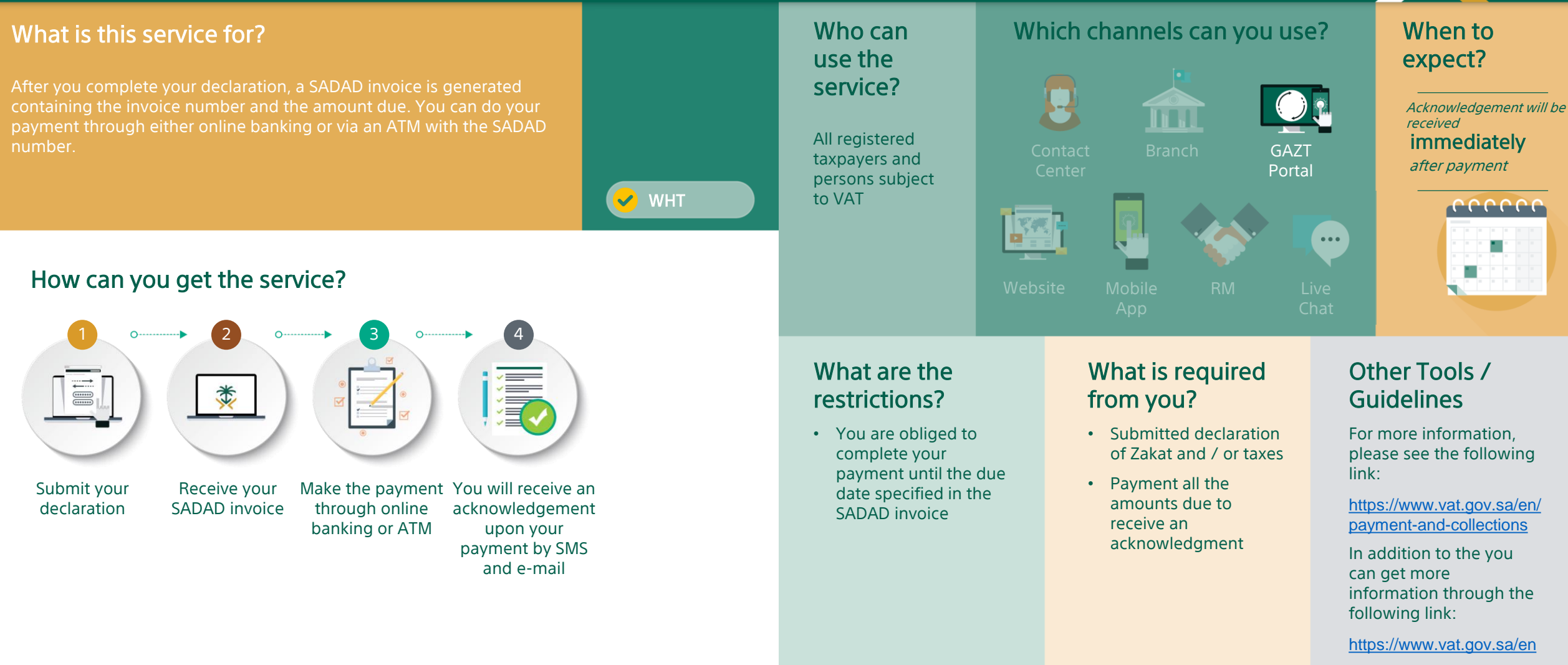

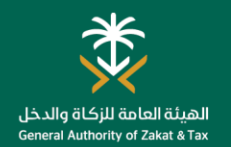

#### **Offset Payment between Taxpayers**

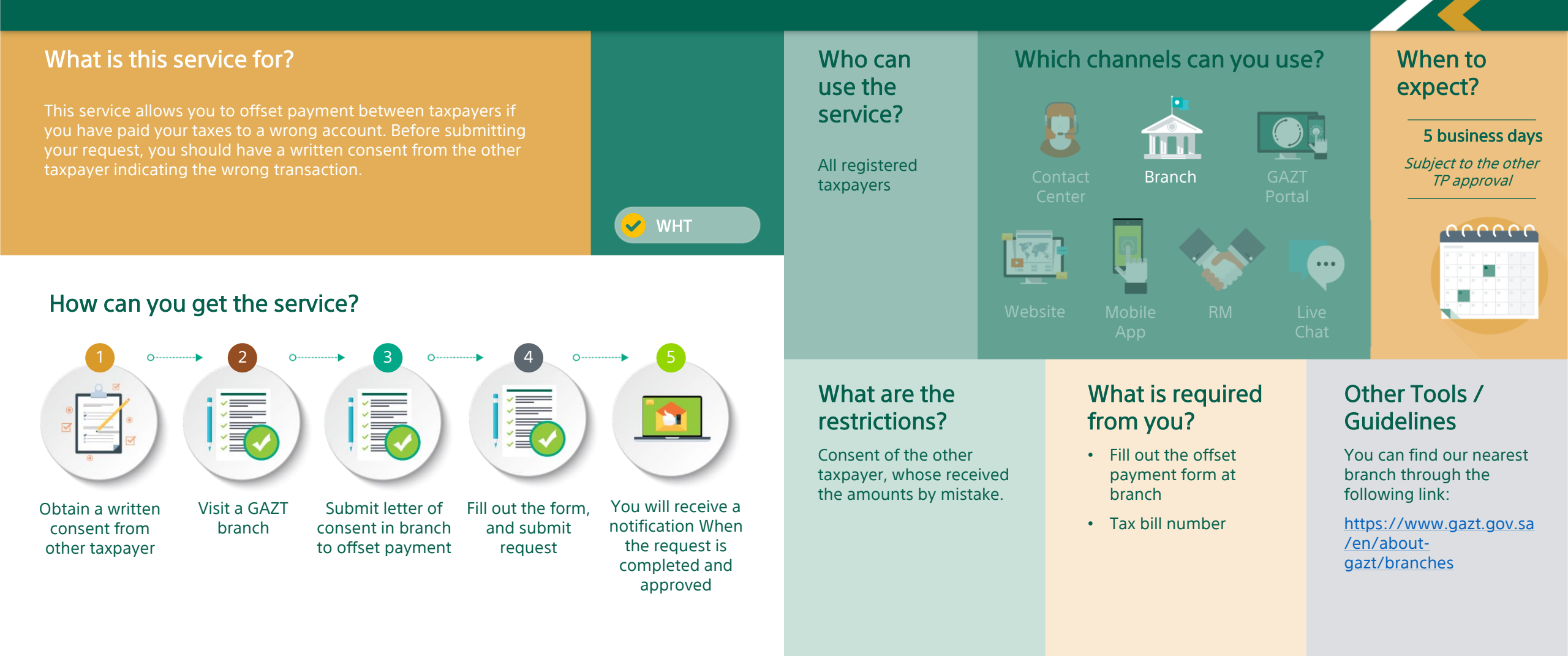

## **INQUIRY SERVICES**

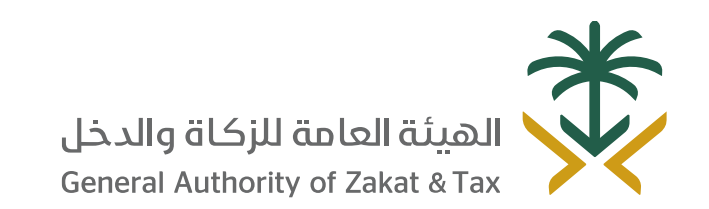

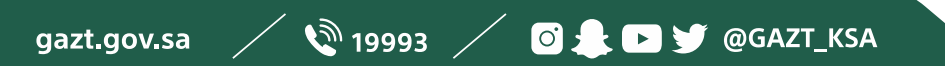

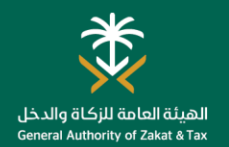

#### **General Inquiries**

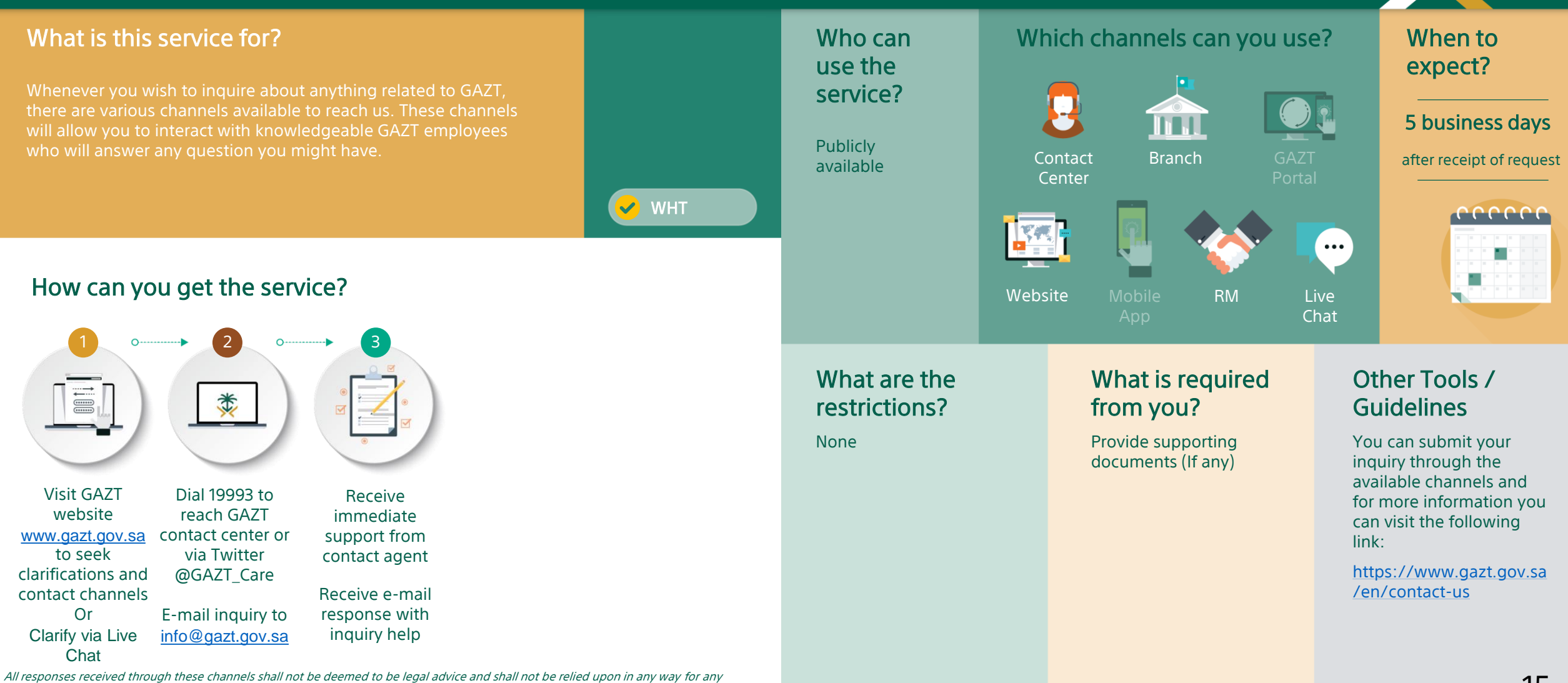

All responses received through these channels shall not be deemed to be legal advice and shall not be relied upon in any way for any purpose. Any person or persons who use or in anyway rely on responses received through these channels shall do so at their own risk and hold GAZT, including its employees, agents, representatives, representatives, executives, and contractors harmless against any loss, damage, liability, claim or demand that arise out of such response.

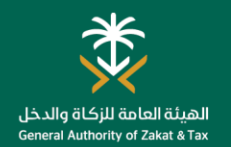

#### **Request for Ruling**

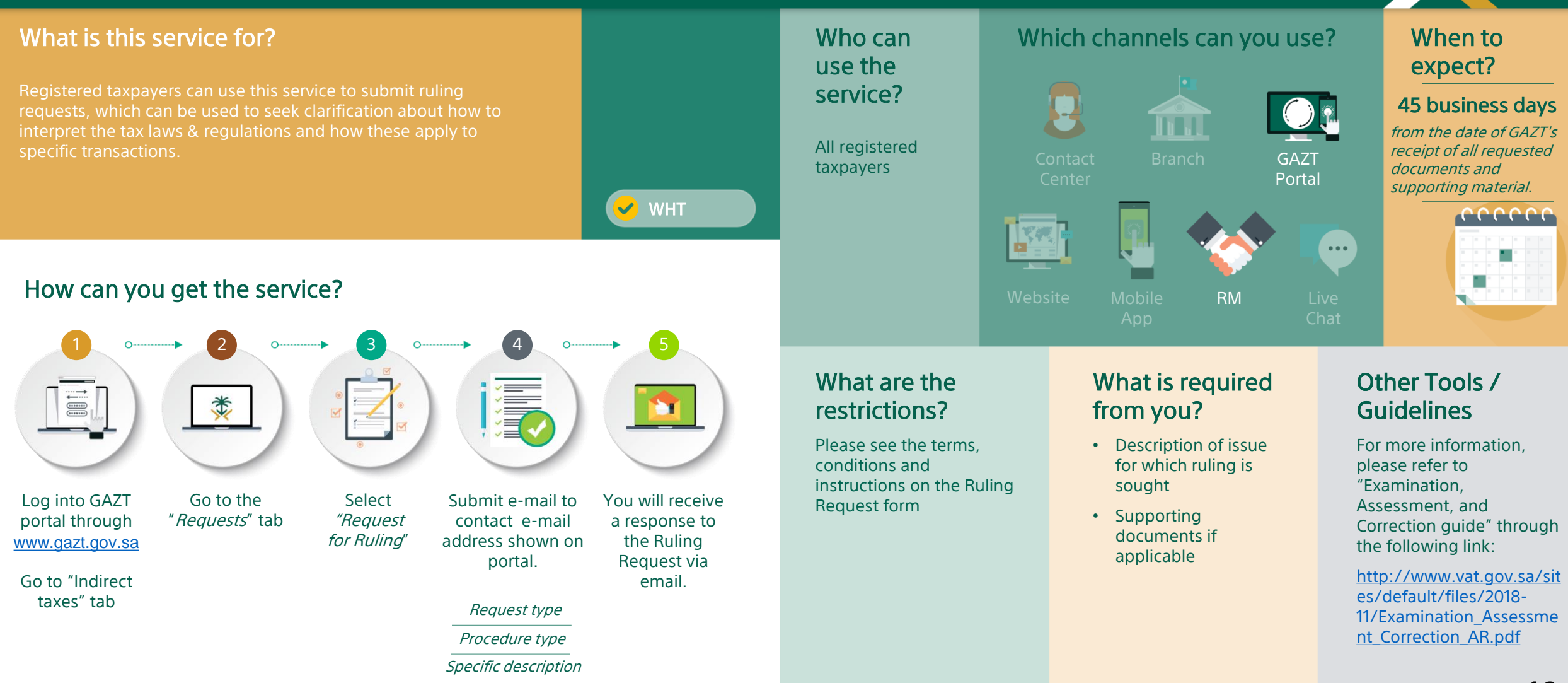

GAZT reserves the right to reject any ruling request that it deems to be inappropriate. The terms & conditions stated in the Ruling Request Form shall at all times be applicable to all Rulings. Processing time may vary as submitting a response to a Ruling Request may require longer periods to review and analyze.

## COMPLAINTS SERVICES

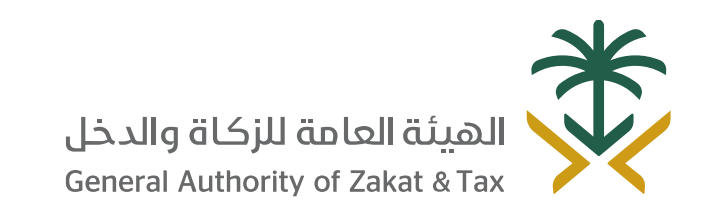

gazt.gov.sa 🧹 🔌 19993 🦯 🧿 🌲 🖻 🈏 @GAZT\_KSA

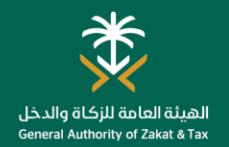

#### **Raising Complaints**

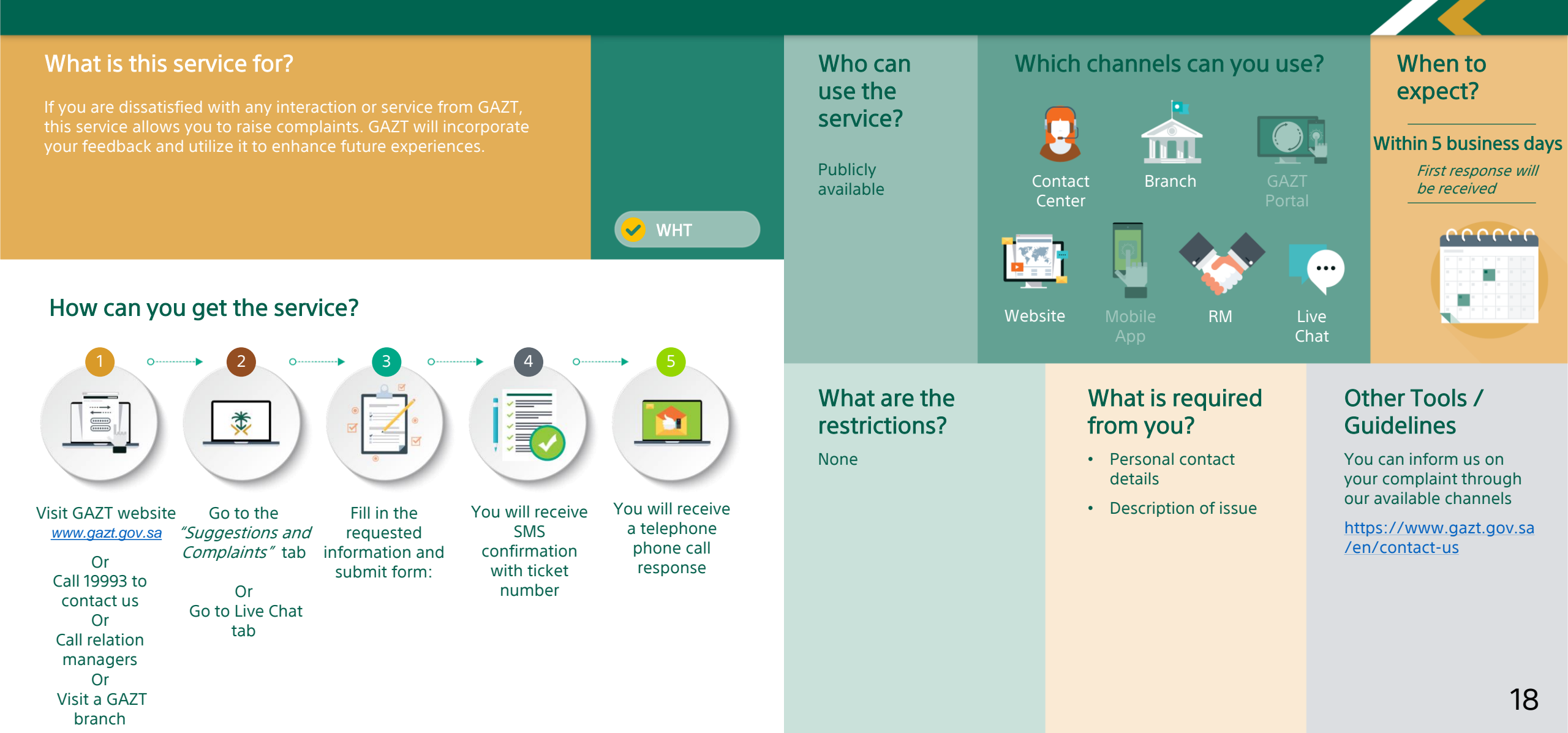

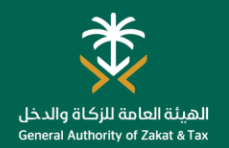

#### **Report Tax Evasion**

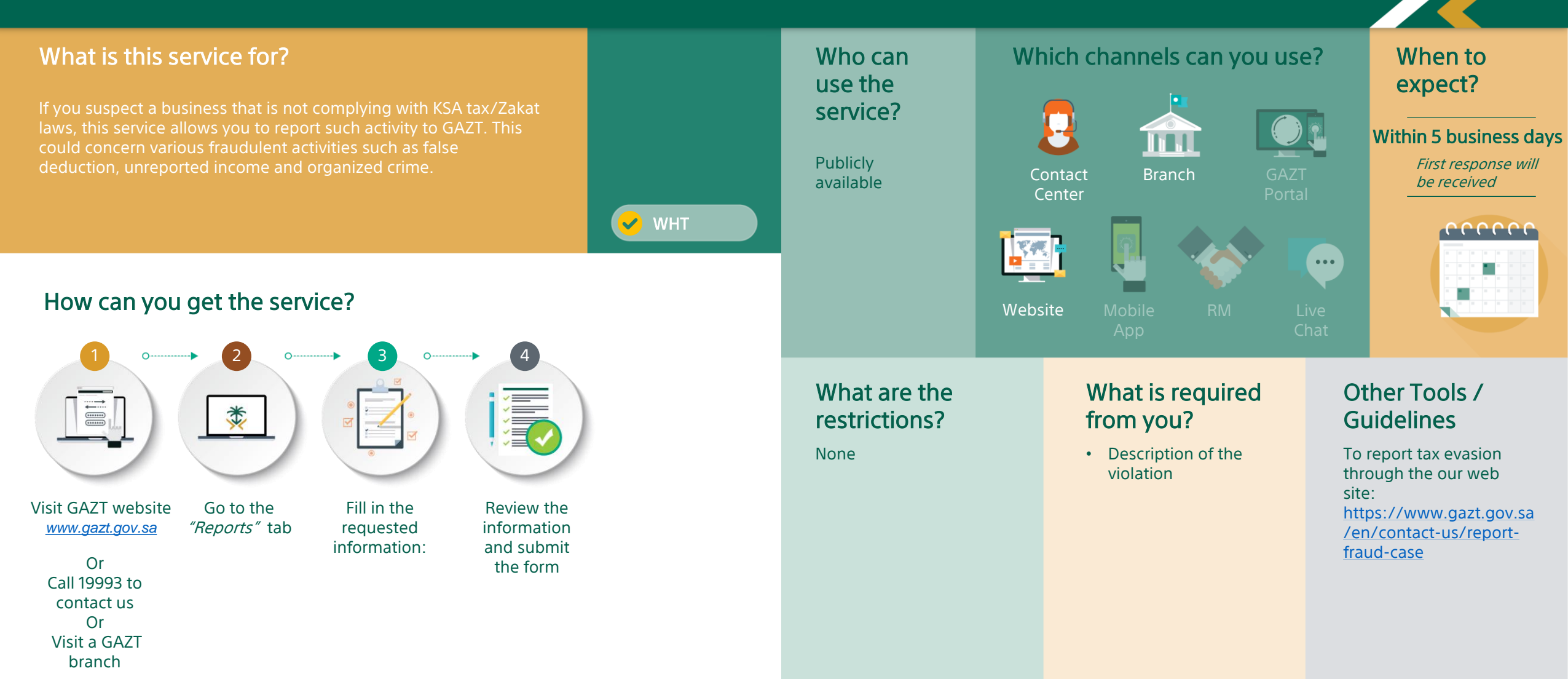

# ESCALATION OBJECTIONS TO THE GENERAL SECRETARIAT OF TAX COMMITTEES

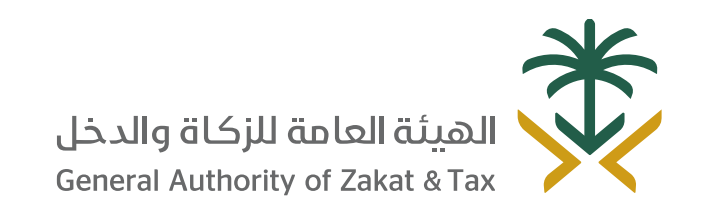

gazt.gov.sa 🧹 🔌 19993 🦯 🖸 🛔 🖻 🌱 @GAZT\_KSA

#### **Request Escalation to the General Secretariat of Tax Committees**

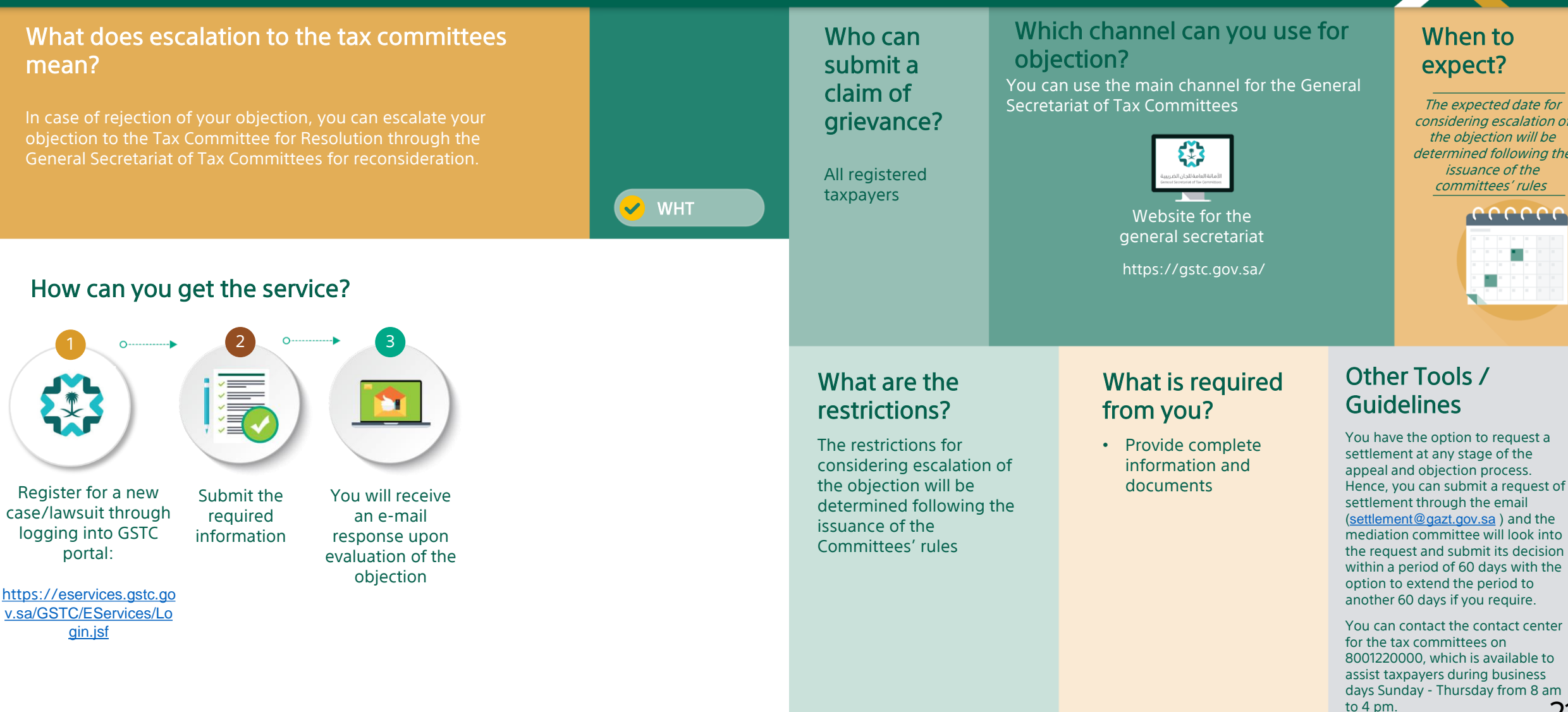

considering escalation of determined following the

<sup>21</sup> 

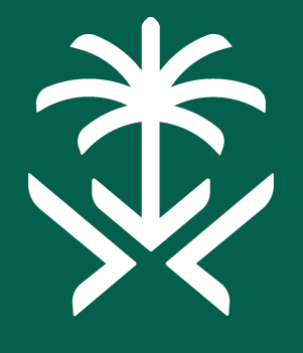

## الهيئة العامة للزكاة والدخل General Authority of Zakat & Tax

Thank You